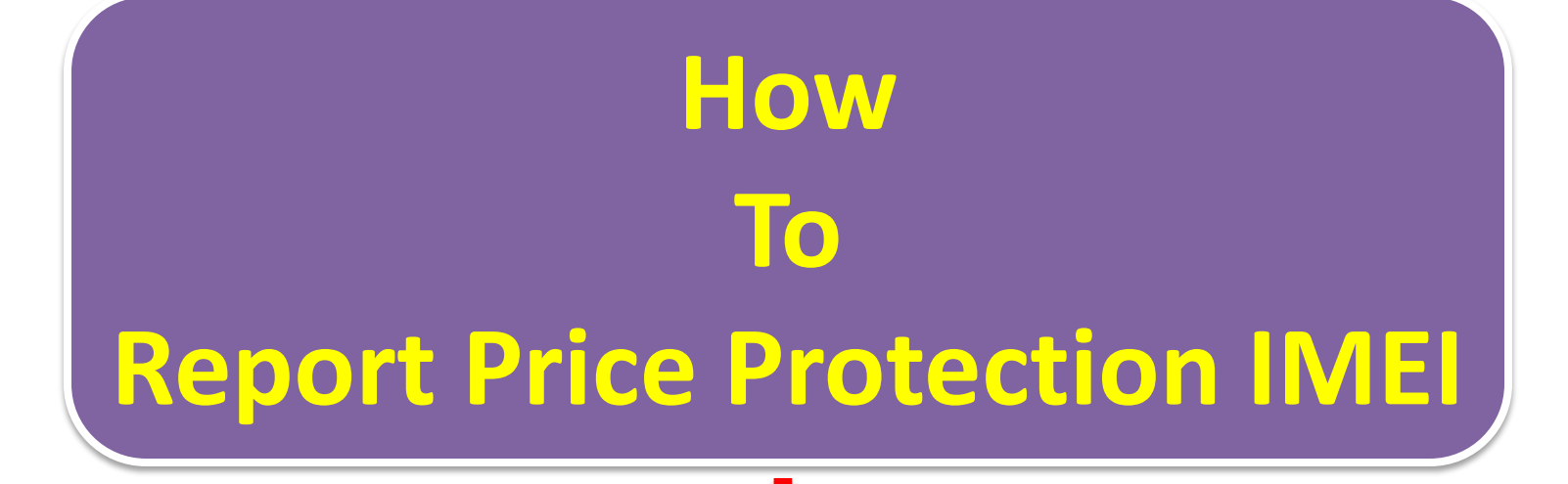

↓

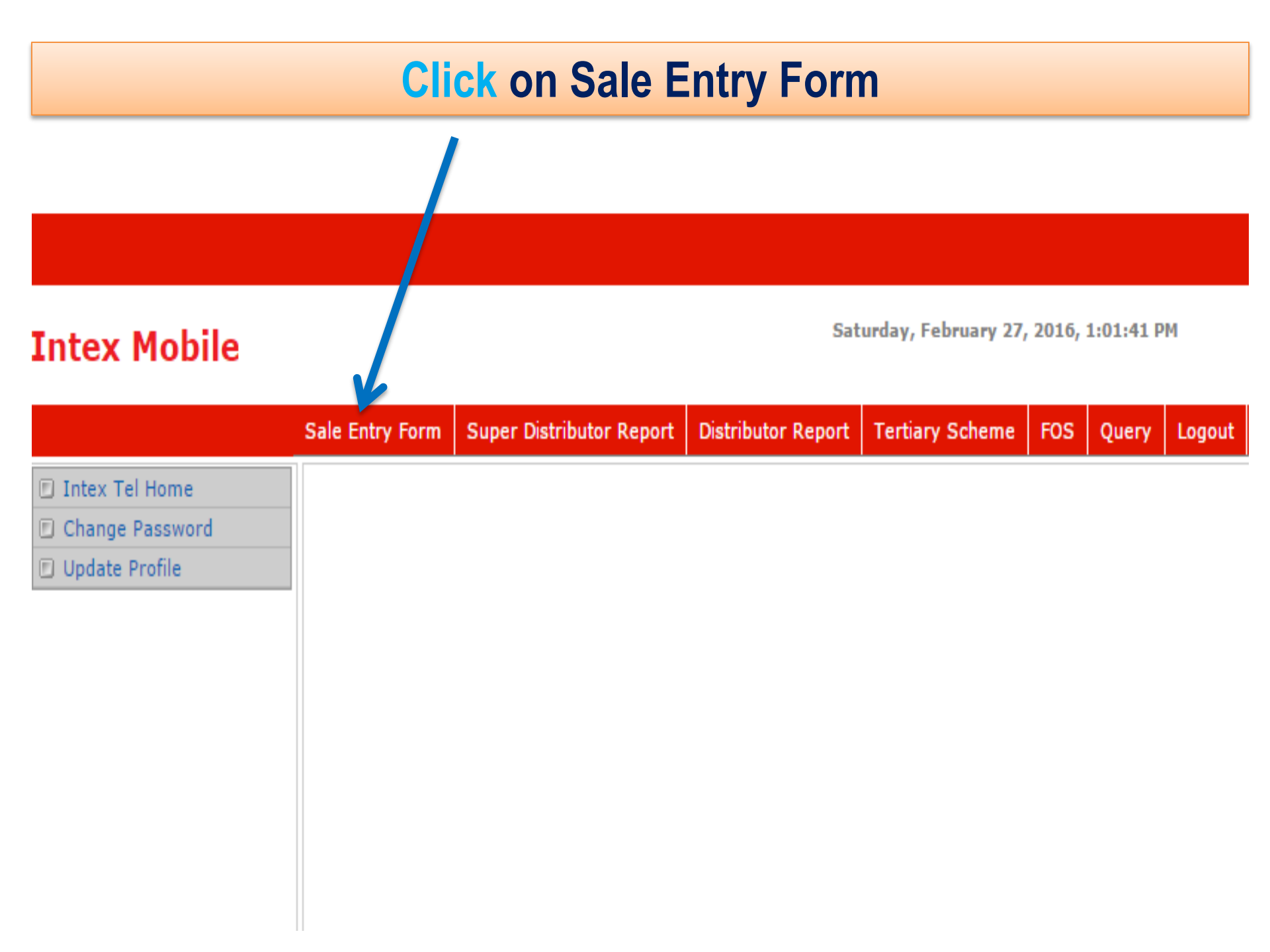

# **Select Upload Price Protection IMEI**

| Intex Mobile    |                     | Saturday, February 27, 2016, 12:37:32 PM |                    |                 |       |           |         |  |
|-----------------|---------------------|------------------------------------------|--------------------|-----------------|-------|-----------|---------|--|
|                 | Sale Entry Form     | Super Distributor Report                 | Distributor Report | Tertiary Scheme | FOS   | Query     | Logout  |  |
| Intex Tel Hom   | Sale To Distributor | •                                        |                    |                 |       |           |         |  |
| Change Passwork | Sale To Dealer      |                                          |                    |                 |       |           |         |  |
| Update Profile  | Upload Sale To De   | aler                                     |                    | , I             | Welc  | ome t     | o Intez |  |
|                 | Upload Sale To Dis  | stributor                                |                    |                 |       |           |         |  |
|                 | Upload Price Prote  | ction IMEI                               |                    |                 |       |           |         |  |
|                 |                     |                                          |                    |                 | Selec | ct Month: | Select  |  |

#### "After Click On Price Protection Distributor IMEI Upload Below Screen Will Appear"

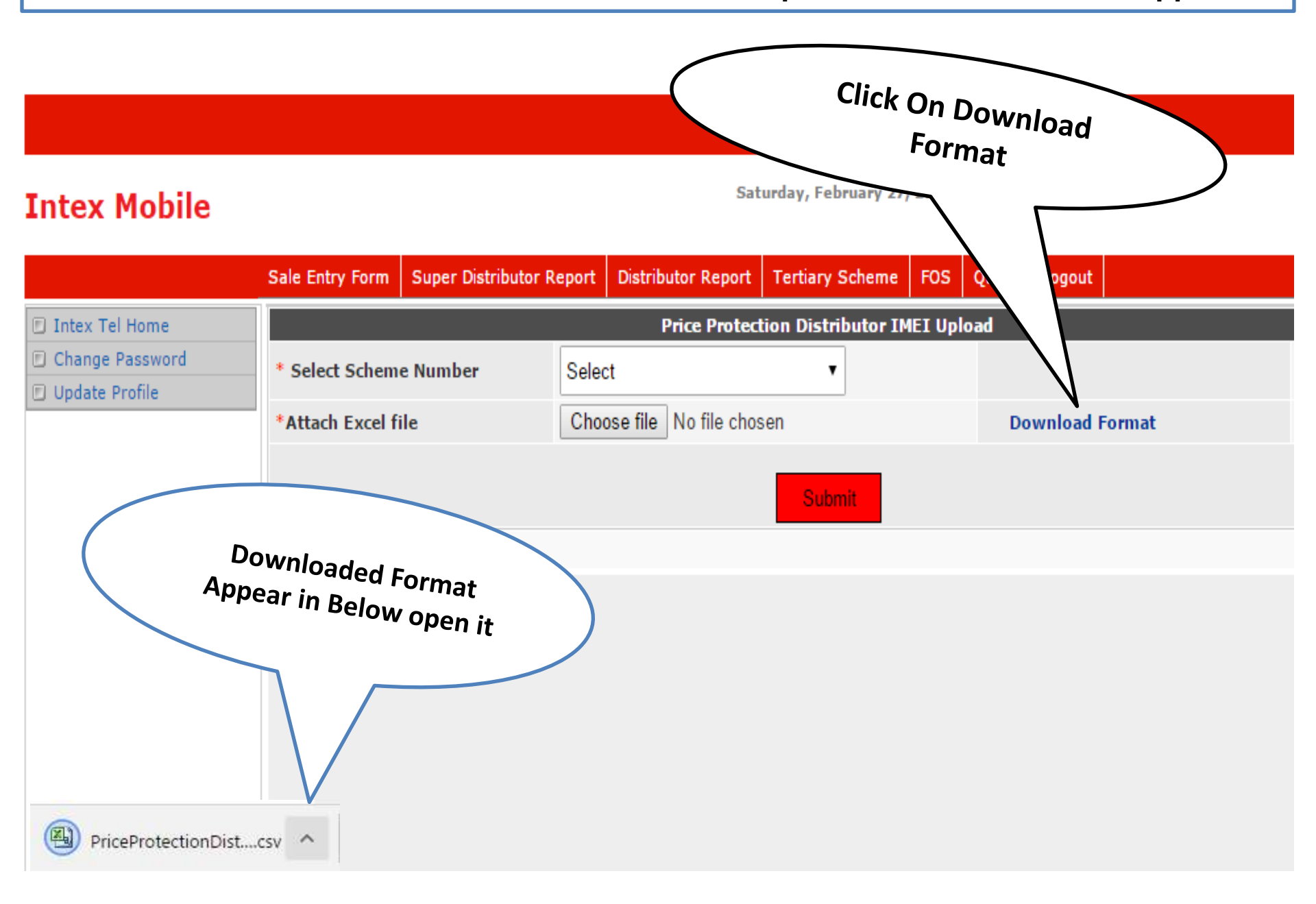

#### if IMEI appear in below format you need to convert in number by using **Right Click**

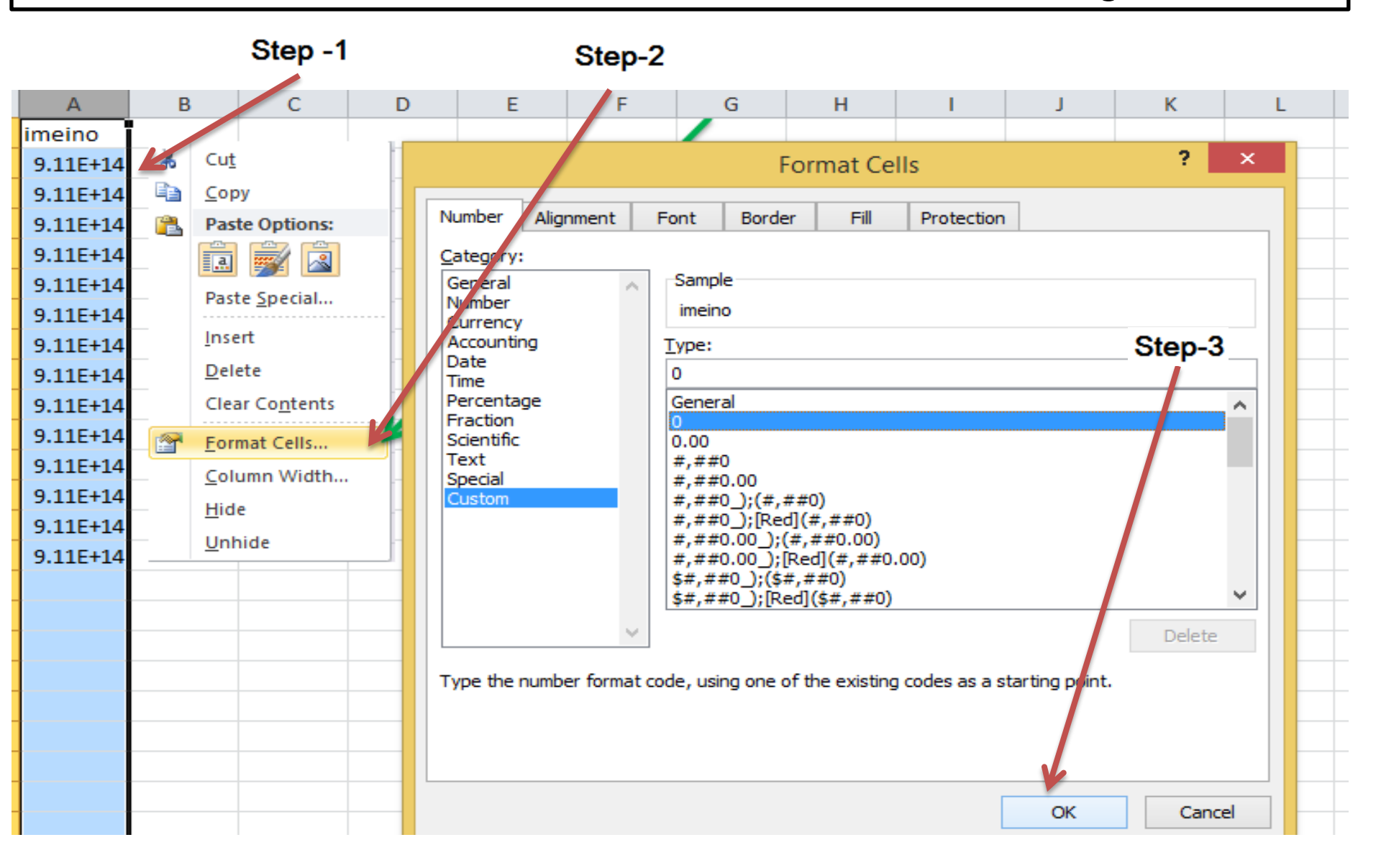

#### After Converting In Number IMEIs should be Appear below format then Click On SAVE

| 3  | 🚺 🔙 🤊 🗸 🕲 🛛 🖛 PriceProtectionDistImei - Microsoft Excel |       |         |            |          |                  |        |           |               |        |        |                           |                               |
|----|---------------------------------------------------------|-------|---------|------------|----------|------------------|--------|-----------|---------------|--------|--------|---------------------------|-------------------------------|
| F  | ile Home                                                | Inse  | rt Pa   | ige Layout | Formulas | Data             | Review | View      |               |        |        |                           |                               |
| ľ  | A Cut A Cut A Copy ▼                                    |       | Calibri | - / •      | 11 · A   | . <sub>A</sub> = | = =    | »·· 📑     | Wrap Text     | Ger    | neral  | •                         |                               |
| Pa | ste 🛷 Format Pair                                       | nter  | BI      | 1 - 🖽      | * 🔕 * .  | <u>A</u> - ≣     |        |           | Merge & Cente | r ≁ \$ | · % ,  | 00. 0. <b></b><br>0.♦ 00. | Conditional<br>Formatting * a |
|    | Clipboard                                               | - Fai |         | Font       |          | Gi .             |        | Alignment |               | Gi .   | Number | Gi.                       | Ś                             |
|    | E11 • f <sub>x</sub>                                    |       |         |            |          |                  |        |           |               |        |        |                           |                               |
|    | А                                                       |       | В       | С          | D        | E                | F      | G         | Н             | 1      | J      | K                         | L                             |
| 1  | imeino                                                  |       |         |            |          |                  |        |           |               |        |        |                           |                               |
| 2  | 91145200025826                                          | 50    |         |            |          |                  |        |           |               |        |        |                           |                               |
| 3  | 91145200025906                                          | 50    |         |            |          |                  |        |           |               |        |        |                           |                               |
| 4  | 91145200026258                                          | 35    |         |            |          |                  |        |           |               |        |        |                           |                               |
| 5  | 91145200023254                                          | 17    |         |            |          |                  |        |           |               |        |        |                           |                               |
| 6  | 91145200031634                                          | 10    |         |            |          |                  |        |           |               |        |        |                           |                               |
| 7  | 91145200031652                                          | 22    |         |            |          |                  |        |           |               |        |        |                           |                               |
| 8  | 91145200023550                                          | 8     |         |            |          |                  |        |           |               |        |        |                           |                               |
| 9  | 91145200028102                                          | 23    |         |            |          |                  |        |           |               |        |        |                           |                               |
| 10 | 91145200031628                                          | 32    |         |            |          |                  |        |           |               |        |        |                           |                               |
| 11 | 91145200020130                                          | )2    |         |            |          |                  |        |           |               |        |        |                           |                               |
| 12 | 91145200023394                                          | 1     |         |            |          |                  |        |           |               |        |        |                           |                               |
| 13 | 91145200025978                                          | 39    |         |            |          |                  |        |           |               |        |        |                           |                               |
| 14 | 91145200031774                                          | 4     |         |            |          |                  |        |           |               |        |        |                           |                               |
| 15 | 91144935009909                                          | 96    |         |            |          |                  |        |           |               |        |        |                           |                               |
| 16 |                                                         |       |         |            |          |                  |        |           |               |        |        |                           |                               |
| 17 |                                                         |       |         |            |          |                  |        |           |               |        |        |                           |                               |
| 18 |                                                         |       |         |            |          |                  |        |           |               |        |        |                           |                               |

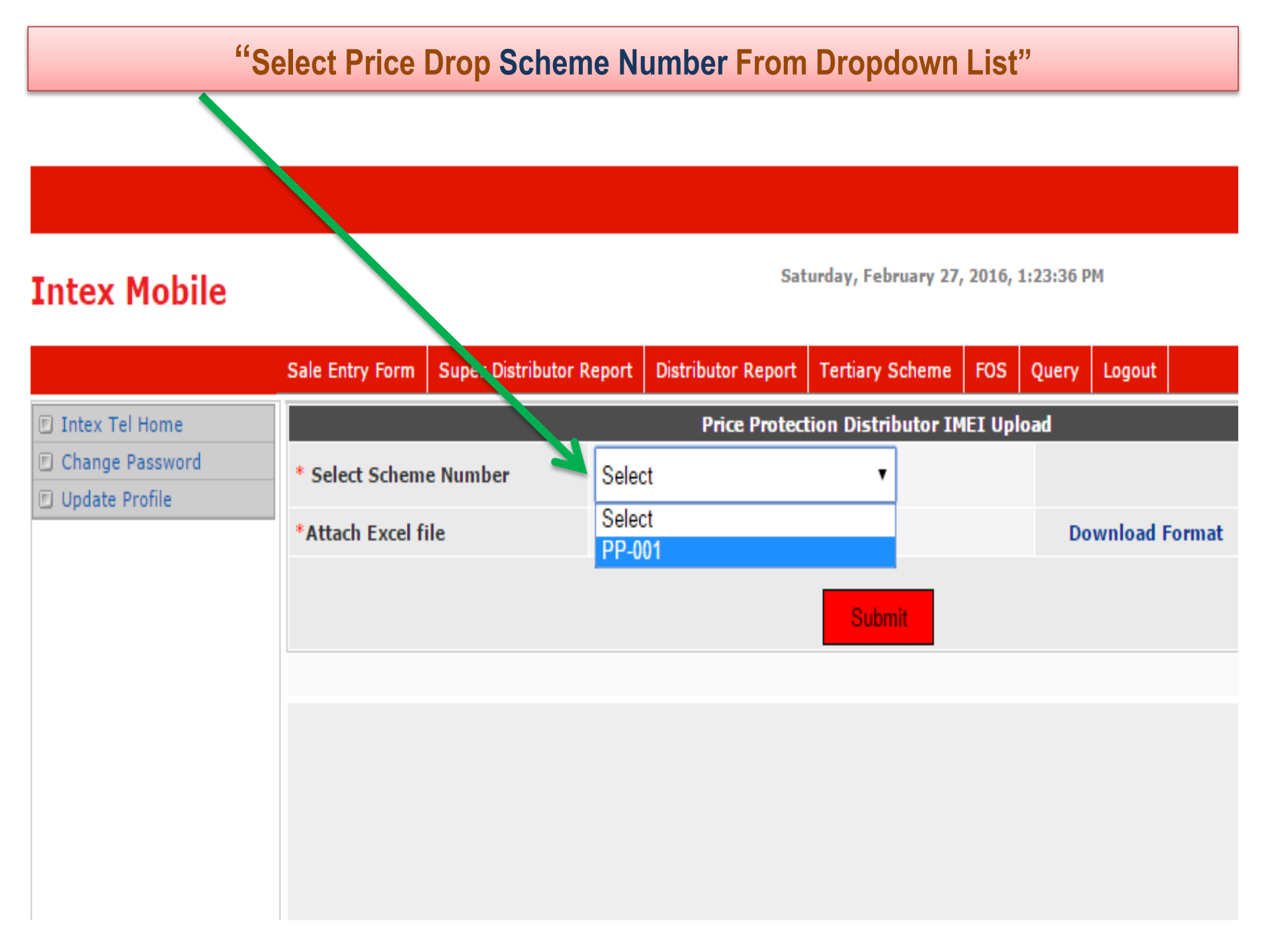

#### "Select a IMEIs File From Saves Location by Clicking On Choose File"

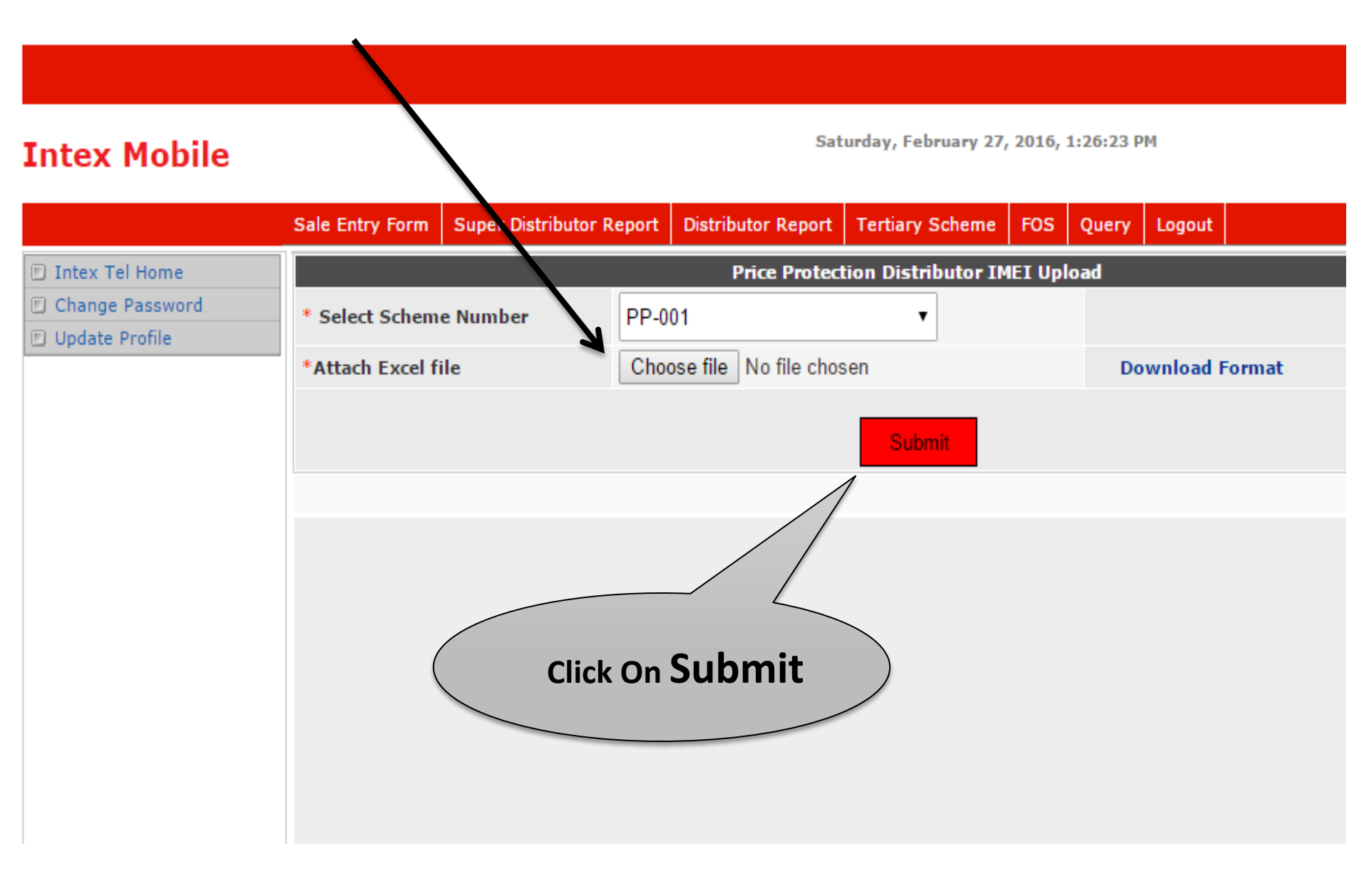

#### "Select IMEI File OF PP By Clicking On Choose File"

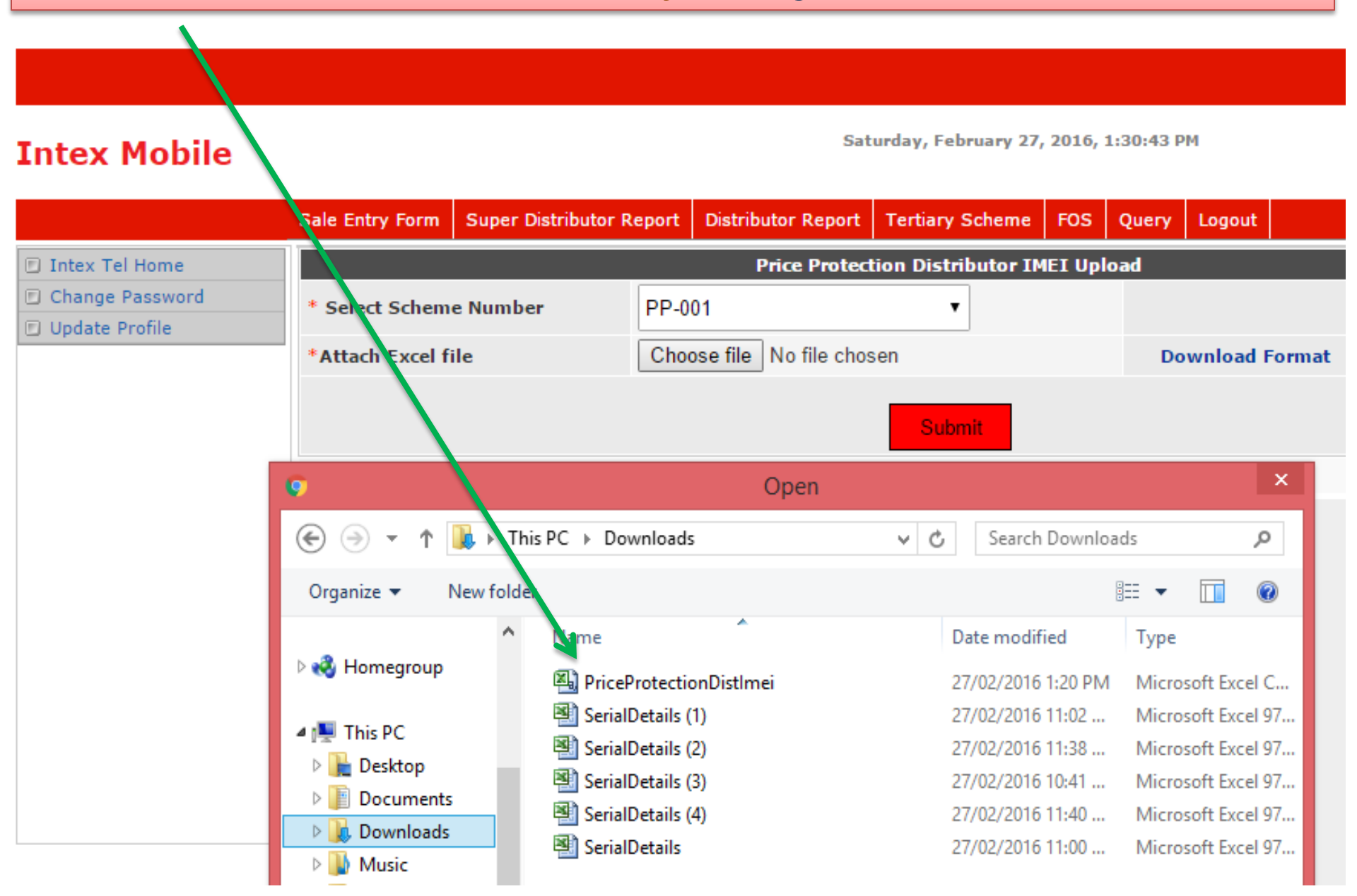

## "After Filling All Details Below Screen Will Appear"

#### **Intex Mobile**

Saturday, February 27, 2016, 1:38:05 PM

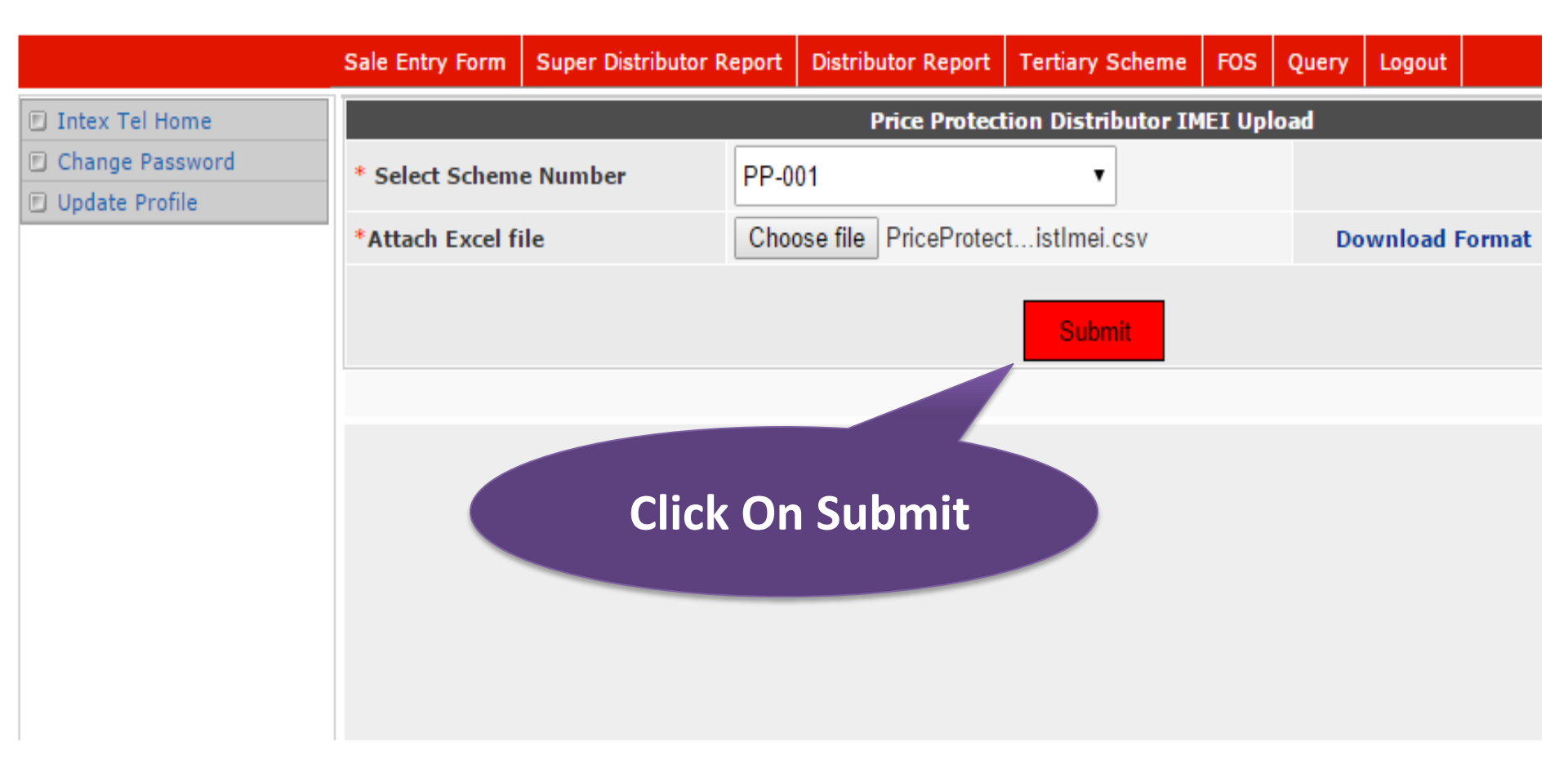

#### "After Click On Submit If IMEI Reject Below Screen Will Appear With Remark's"

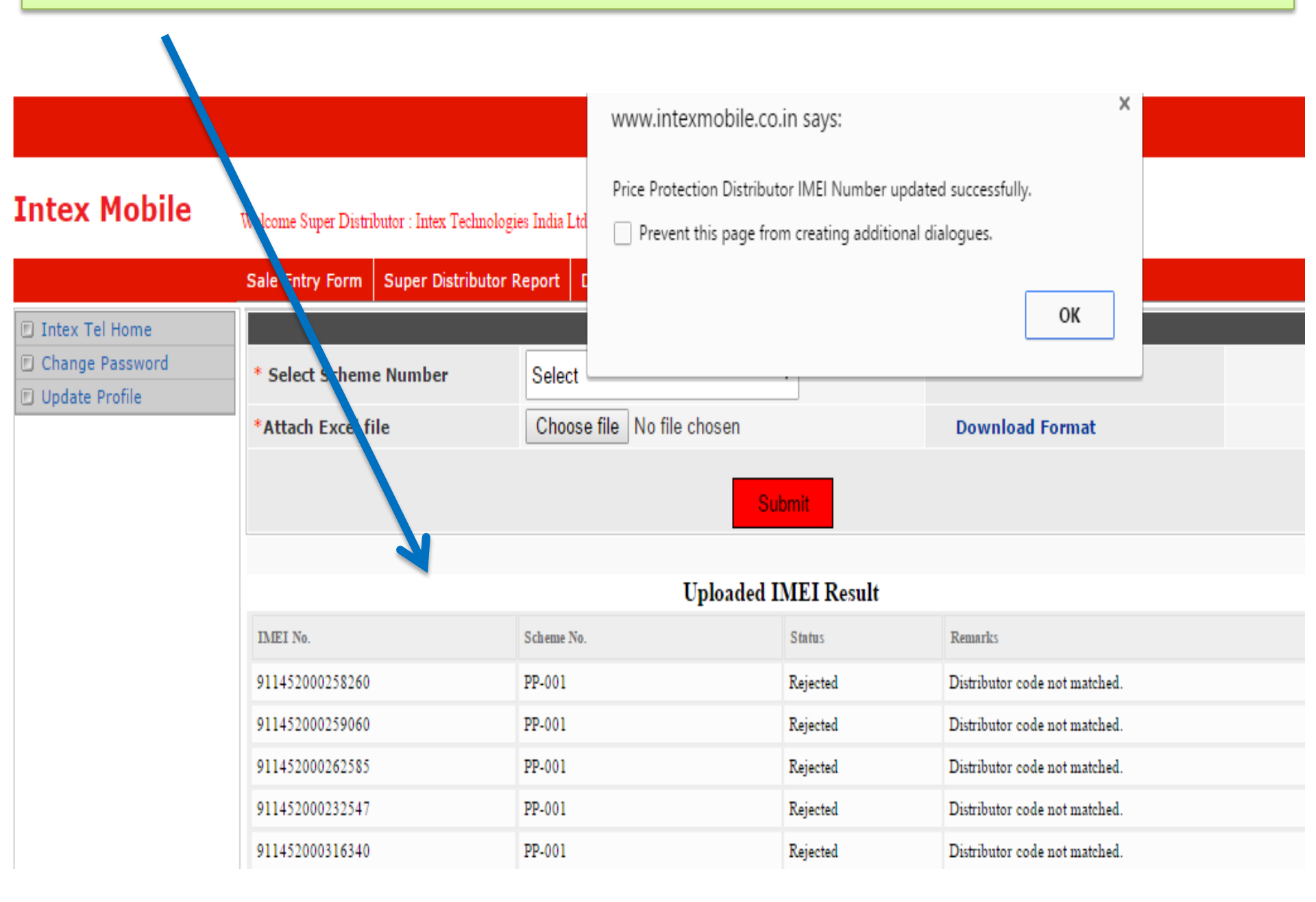

# How To Check Price Protection IMEI Report

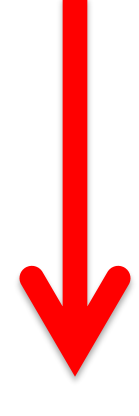

## "Distributor Can Download Price Protection IMEI Report"

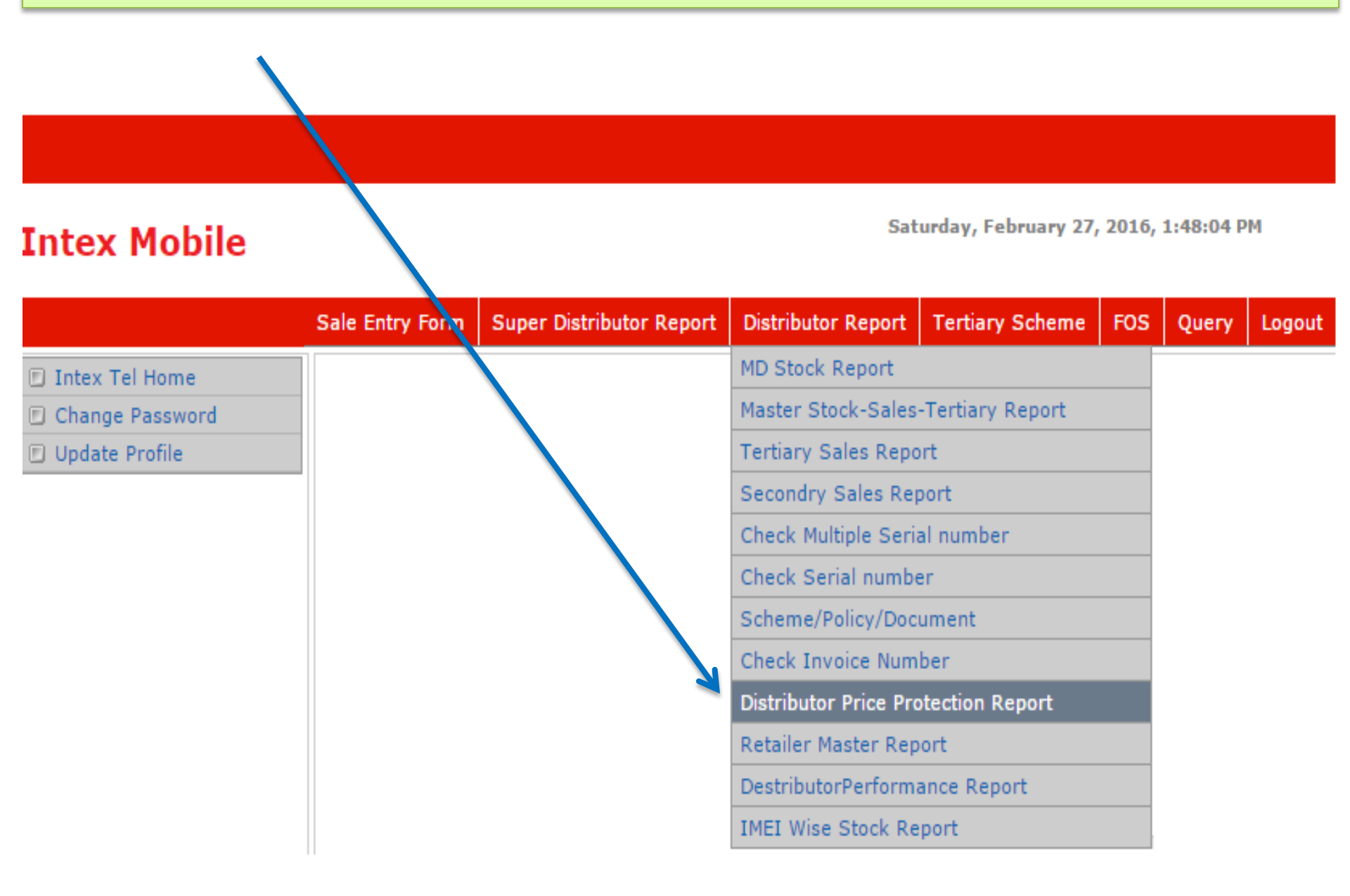

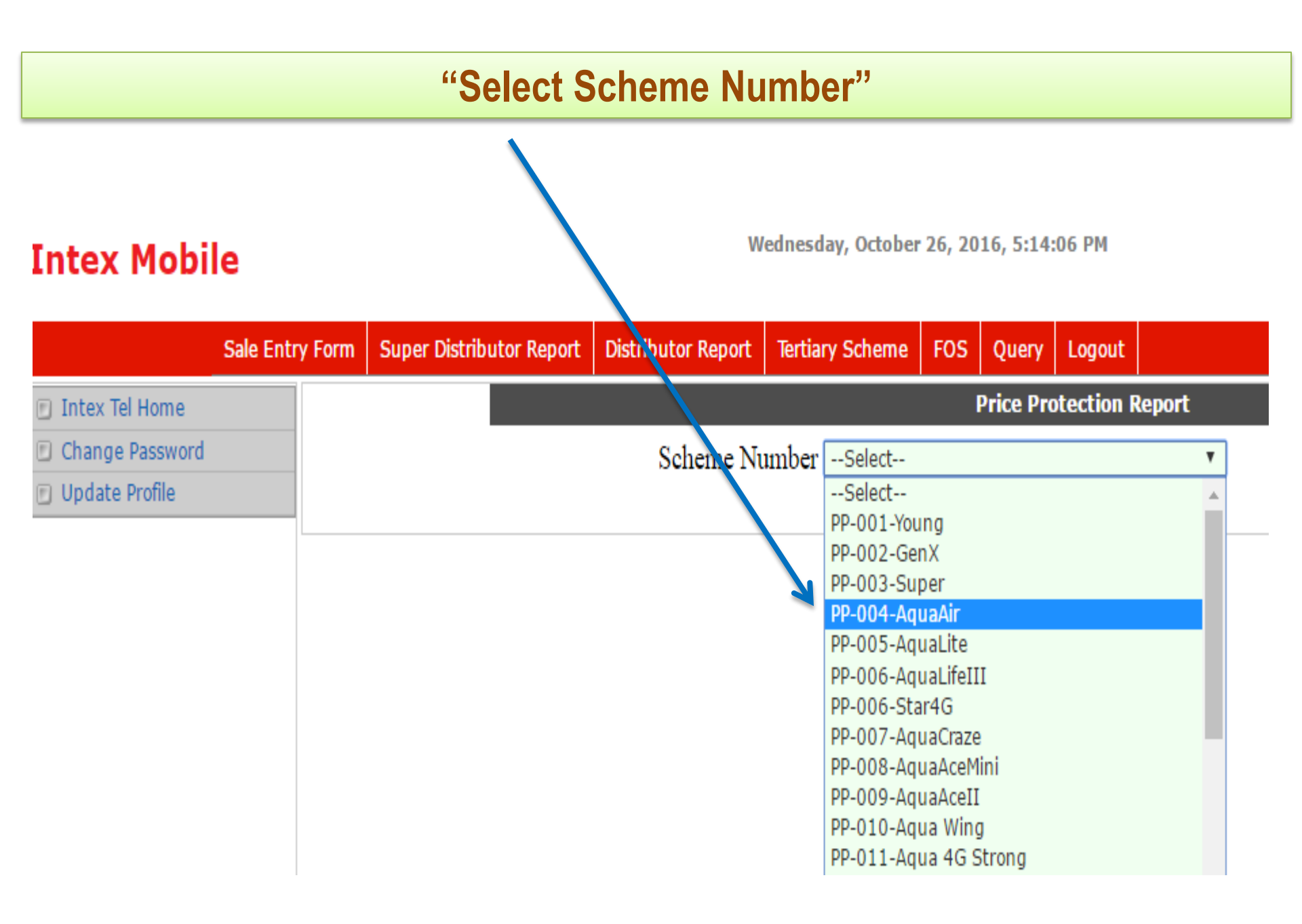

# "Click In SHOW"

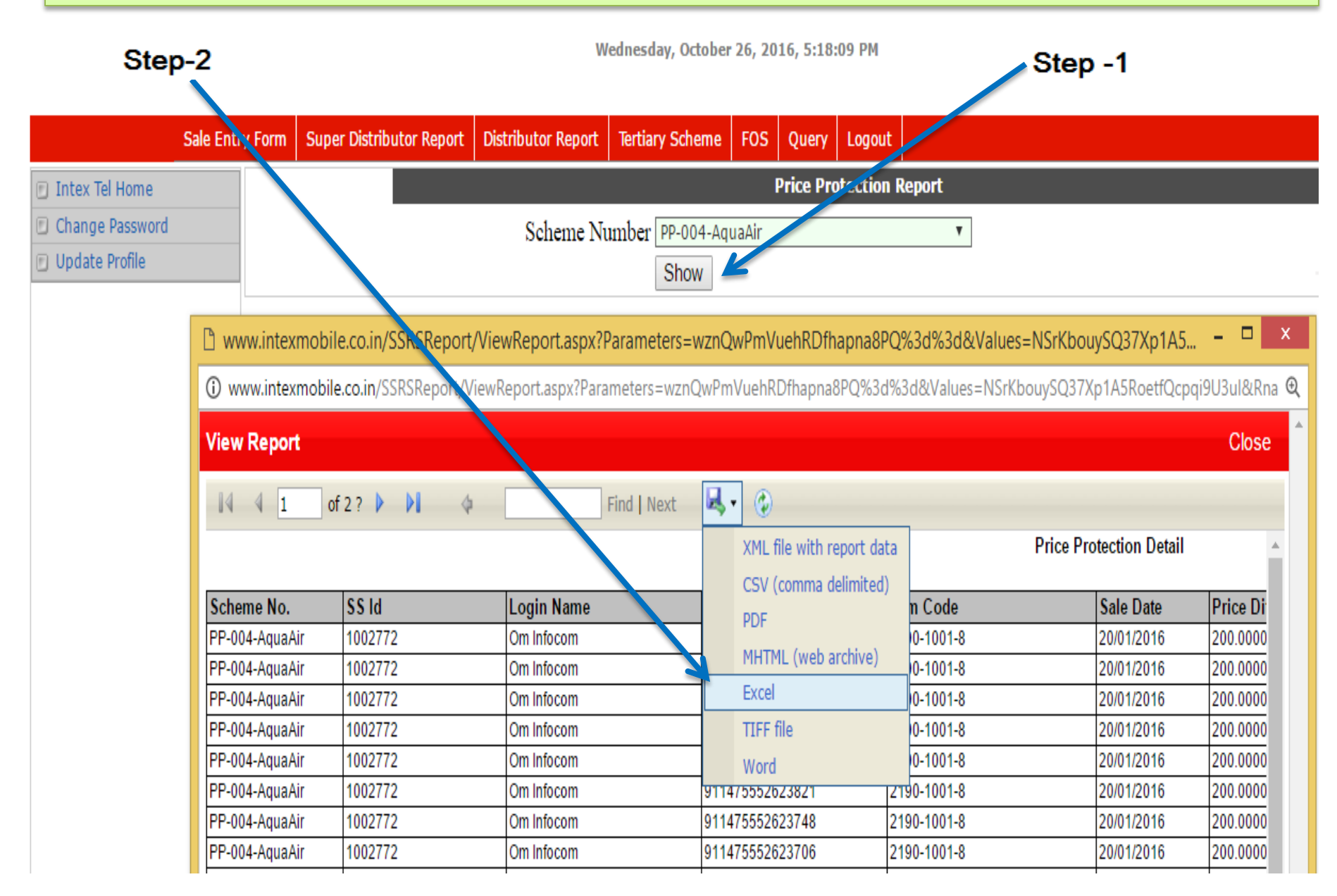

# Thank You